## 屋根伏図

## 陸屋根(片流れ屋根)の入力方法を教えてください。

「屋根自動配置」で陸屋根タイプに切り替えて、勾配を指定する ことで入力できます。

「屋根自動配置」をクリックします。

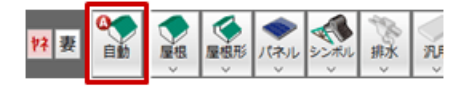

軒線が入力されていない場合は、次の軒線の自動配置の確認画面で「はい」をクリックします。

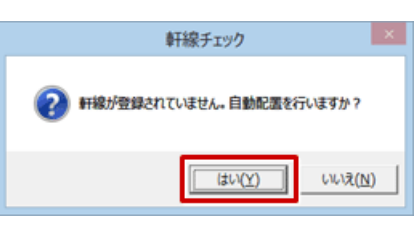

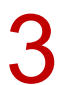

「軒線自動配置」ダイアログで「OK」をクリックします。

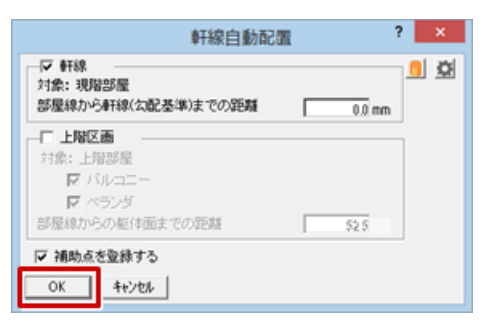

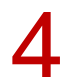

「形状設定」ダイアログで「切替」をクリックします。

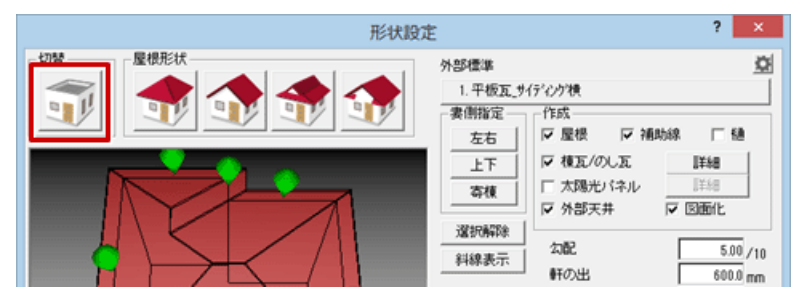

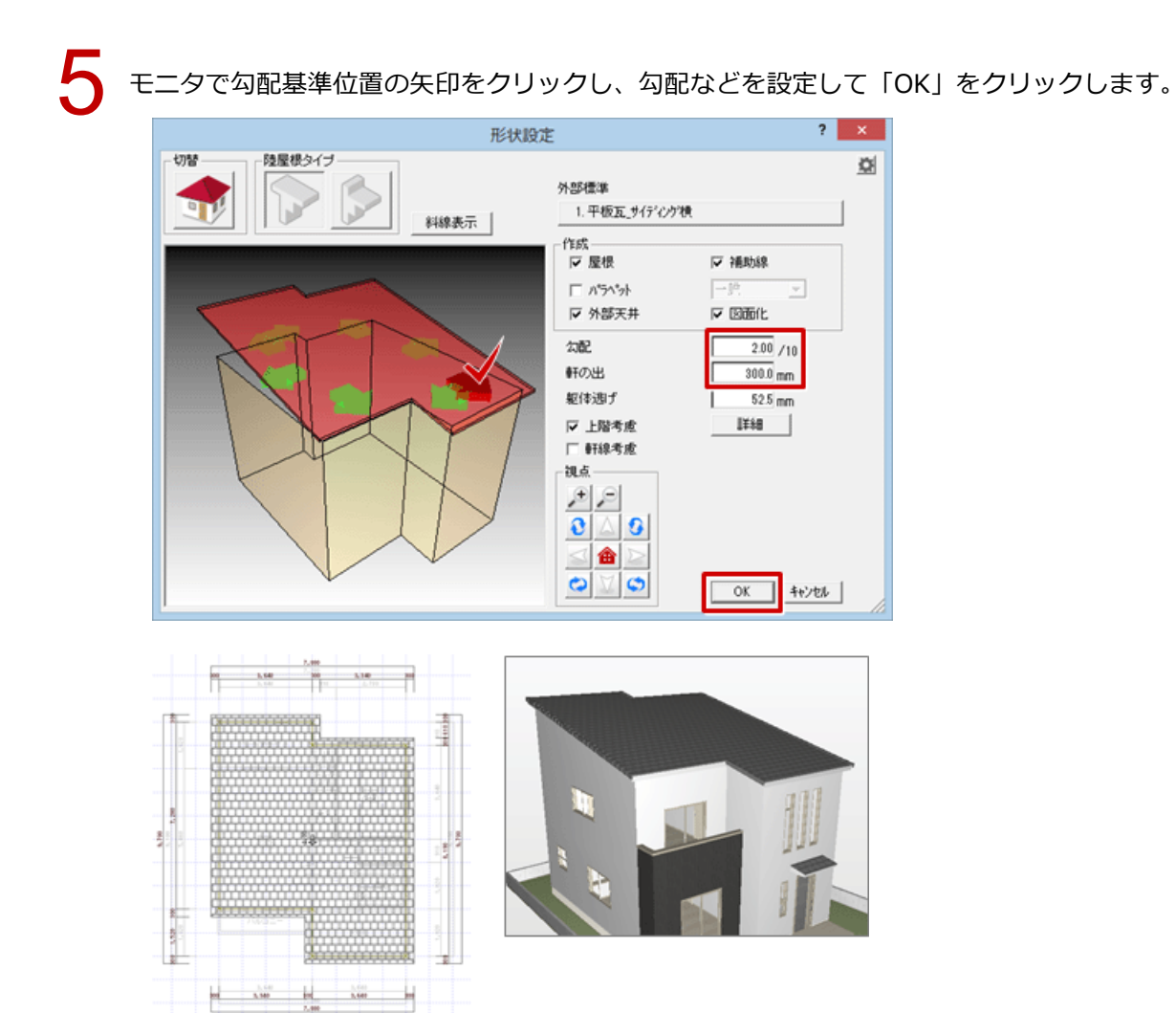